### KAHOOT KULLANIMI

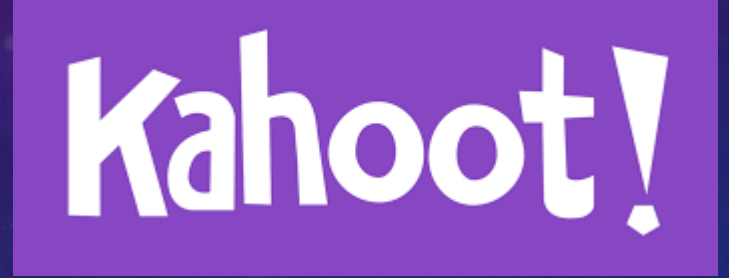

Eskişehir Fatih Projesi İl Koordinatörlüğü

### BAĞLANTI ADRESLERİ

https://kahoot.com Uygulama Üyelik , Oyun-Yarışma Oluşturma

• https://kahoot.it Hazırlanan Oyun ve Yarışmaya Giriş

## Kahoot Nedir?

Kahoot internet bağlantısı olan herhangi bir akıllı cihaz vasıtası ile erişilebilen oyun ve eğlence tabanlı öğrenme portalıdır. Yani Kahoot'un öğrenmeyi oyunlaştırarak kolaylaştıran bir platform olduğunu söyleyebiliriz.

Kahoot ile yer ve zamandan bağımsız olarak dünyanın herhangi bir noktasında bulunan kişilere oluşturduğunuz yarışmalar vasıtasıyla ulaşarak öğrenmelerini kolaylaştırabilirsiniz

### Kahoot Oynamak İçin Gereken Teknik Gereksinimler

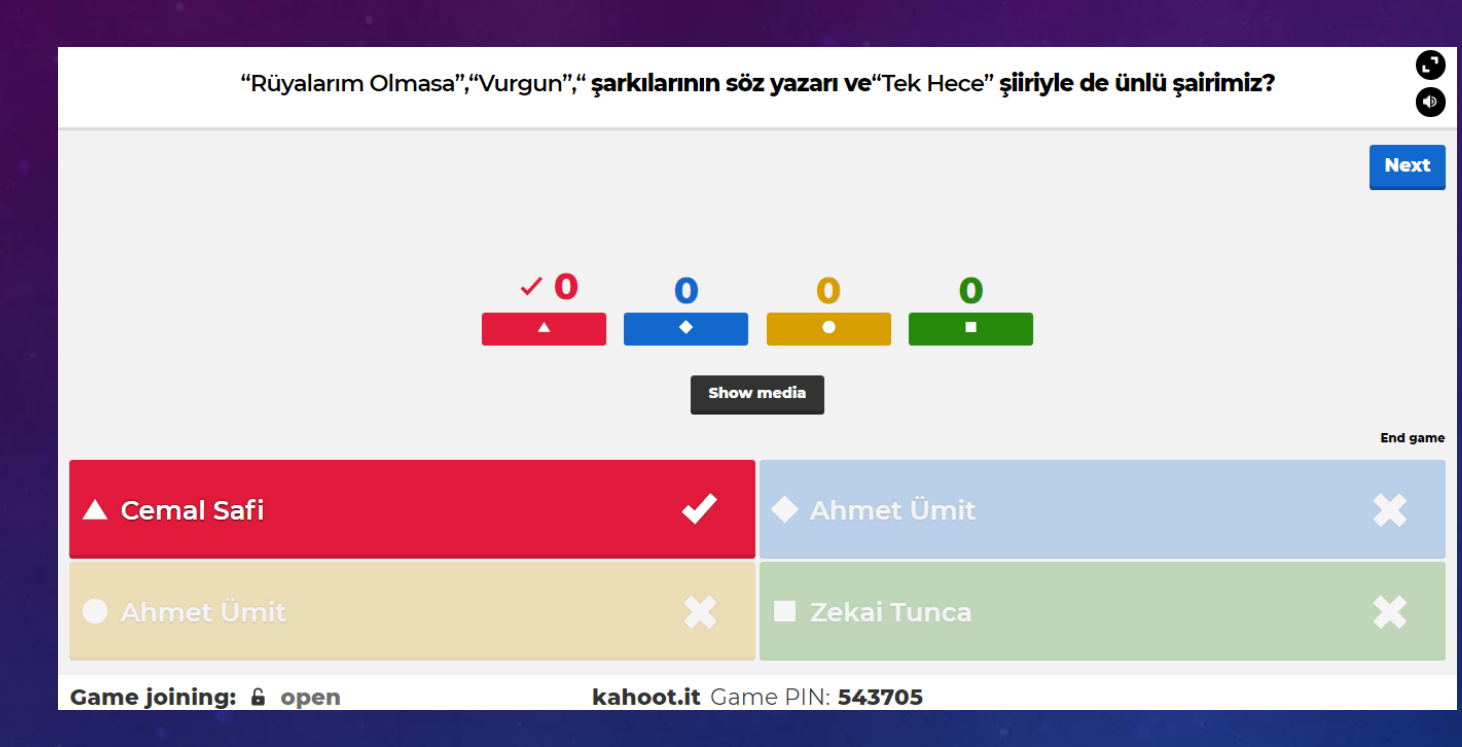

Kahoot bir web teknolojisi ürünü olduğu için her ne kadar hesap ve yarışma oluşturmuş olsak da uygulayacağımız ortamda bazı teknik gereksinimlere ihtiyaç duyulmaktadır. Endişelenmenize gerek günümüzde aşağıda belirttiğim gereksinimleri sağlamak oldukça kolay.

Cihaz: Eğitmenin oyunu açıp başlatabilmesi, katılımcılarında oyuna dahil olabilmesi için yanlarında internete bağlanılabilen bilgisayar, akıllı telefon yada tablete ihtiyaç bulunmaktadır.

İnternet Bağlantısı: Bilgi yarışmasının bulunduğu mekanda katılımcıların bağlantı sağlayabileceği bir wifi noktası olması gerekiyor. Aksi taktirde yanında akıllı cihaz olsa bile internet paketi olmayan katılımcılar oyuna dahil olamayacaktır.

Ekran ve Ses: Katılımcıların rahatlıkla soruları görebilmesini sağlamanız için bulunduğunuz ortamda ya bir projeksiyon cihazı ve perdesi yada büyük bir ekran olması gerekiyor. Aynı zamanda yarışmanın gerçekleştiği ortama yeterli olacak seviyede bir ses sisteminin olması oyununuzun kalitesini arttıracaktır.

Bu teknik gereksinimlere sahip olunan bir ortamda rahatlıkla bir kahoot yarışması düzenleyebilirsiniz.

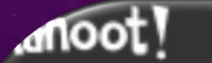

Q Find Kahoots 🛛 🚨 My Kahoots 🛛 🗮 My results

PAQs Support

### Create a new kahoot

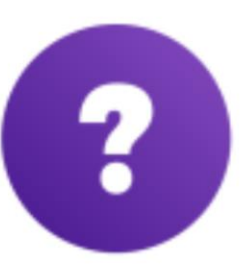

Quiz Introduce, review and reward

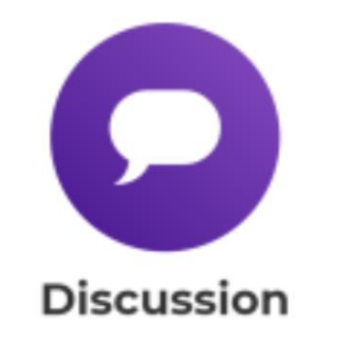

Initiate and facilitate debate

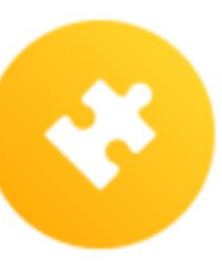

Jumble Brand NEW game

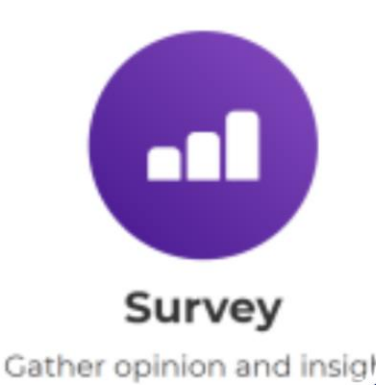

Kahoot ile Neler Yapabiliyoruz? Kahoot ile Soligi yarışması (Quiz), tartişma (Discussion), \*anket (Survey) ve \*kariştirma (Jumble) olmak üzere 4 farklı kategoride oyunlaştırılmış eğitimler hazırlayabiliyoruz.

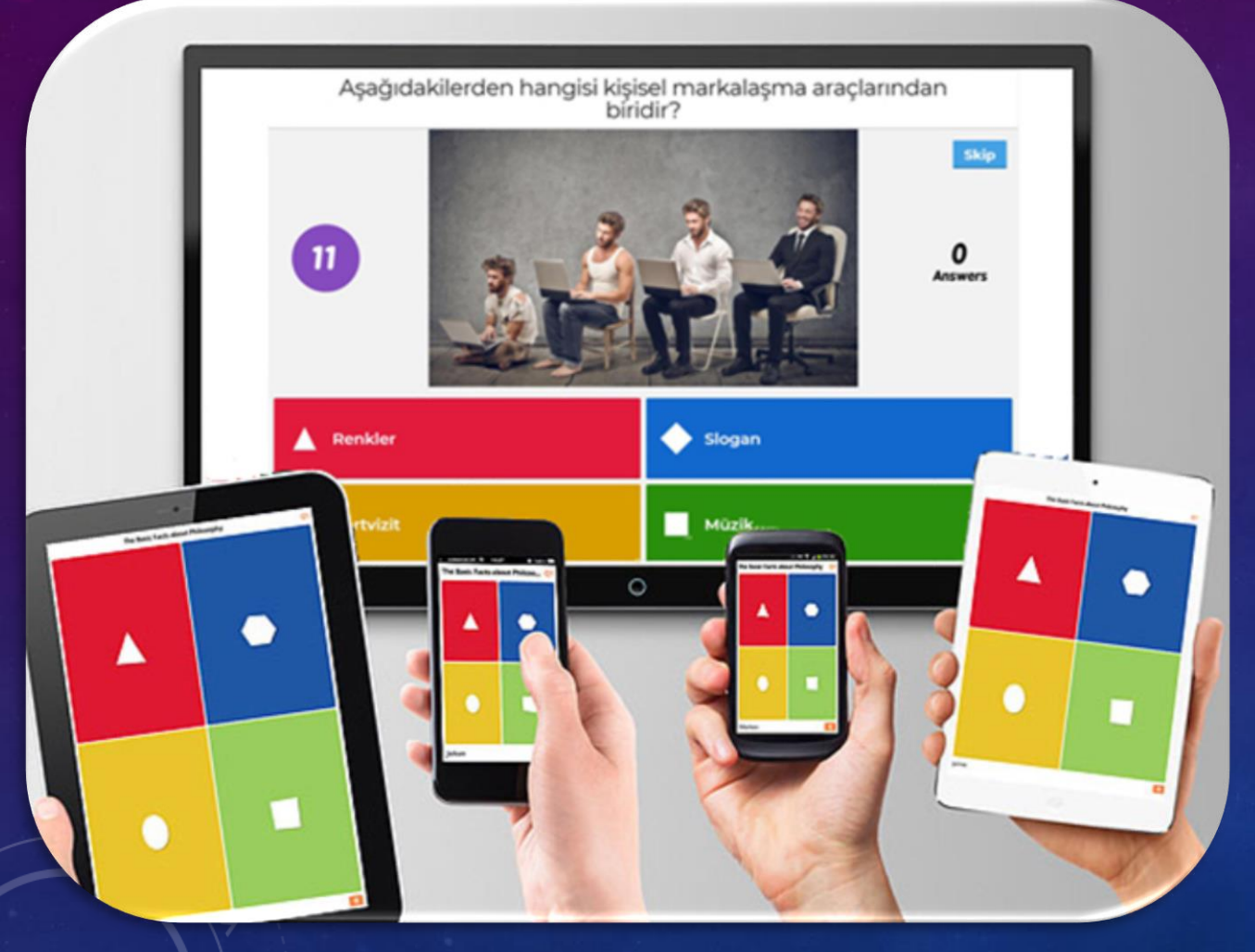

# Kahoot Kullanmak için 6 Neden

1. Esnek Yapı: Kahoot ile belirlediğiniz herhangi bir konuda hakkında eğlenceli oyunlar oluşturabilirsiniz.

2. Basit: Kahoot'da hesap oluşturan herkes kolayca test, anket, tartışma vb oluşturabilir. Bunun yanında katılımcıların ayrıca bir hesap oluşturup giriş yapmasına gerek yoktur.

3. Çeşitlilik: Kahoot oyunlarına internet bağlantısı olan bilgisayar, tablet, cep telefonu gibi farklı cihazlardan rahatlıkla ulaşabilirsiniz.

4. İlgi Çekici: Kahoot sahip olduğu oyunlaştırılmış altyapısının yanında zengin ses ve görsel yapısı sayesinde oldukça ilgi çekici olup öğrenmeyi kolaylaştırmaktadır.

5. Ücretsiz: Kahoot ile oyun oluşturmak ve oyunlara katılmak herkes için ücretsizdir.

6. Raporlama İmkanı: Düzenlediğiniz oyunlar hakkında katılımcıların performanslarını analiz edebileceğiniz raporlar alabiliyorsunuz

Kahoot Hesabi oluşturmal

Kahoot ile online bilgi yarışması (Quiz) düzenleyebilmeniz için öncelikle bir hesap oluşturmanız gerekiyor. Hesap oluşturabilmek için kahoot.com adresini ziyaret edip Kaydol (Sign Up) butonunu tıklıyoruz.

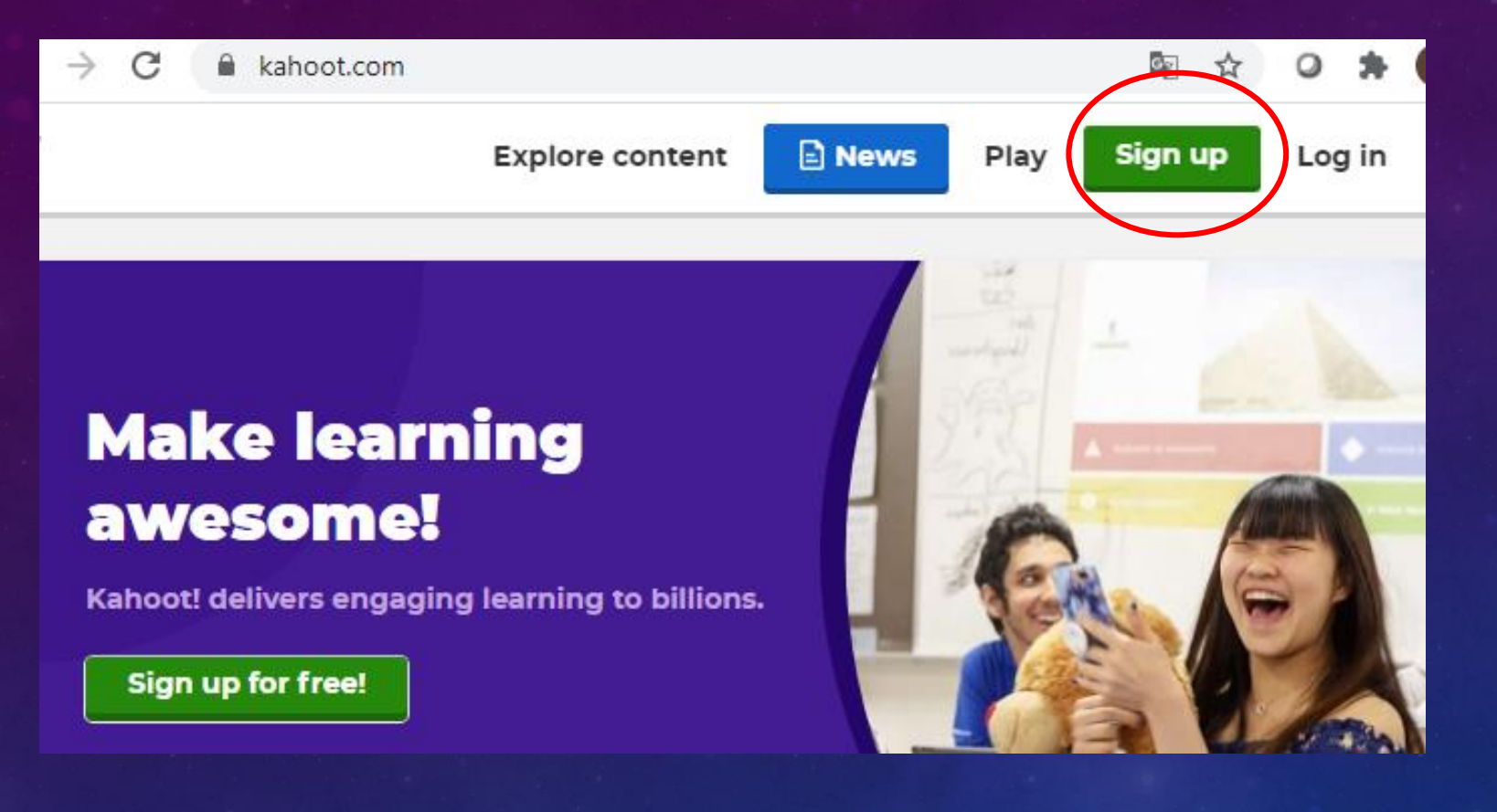

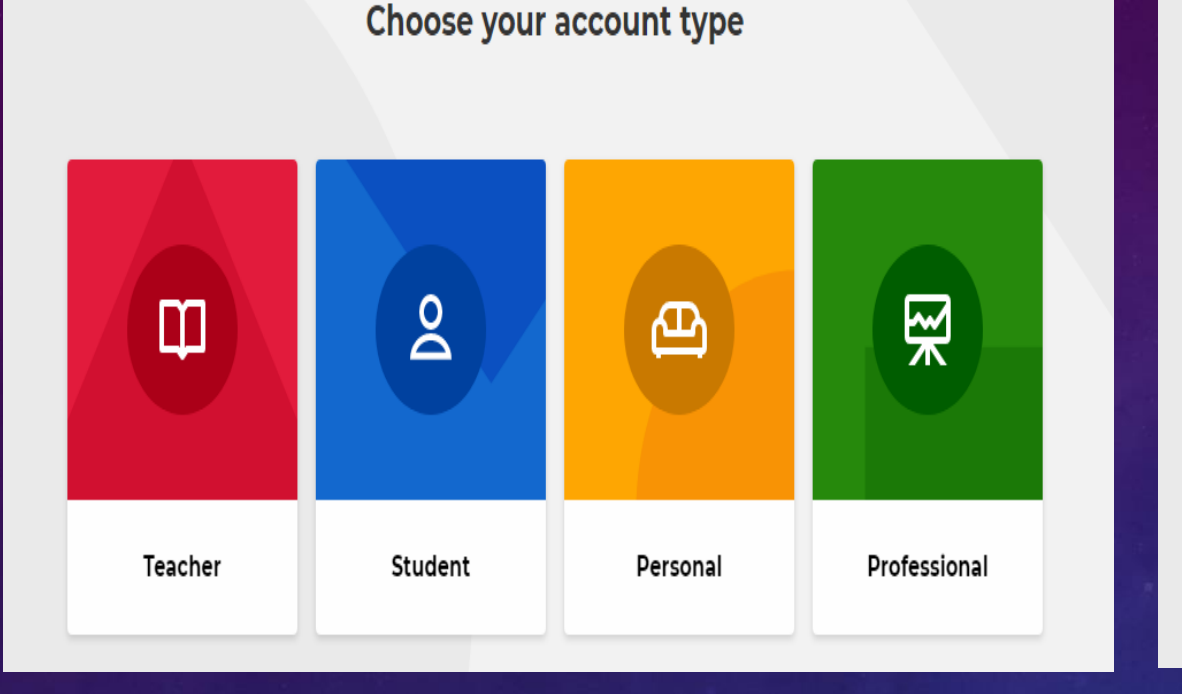

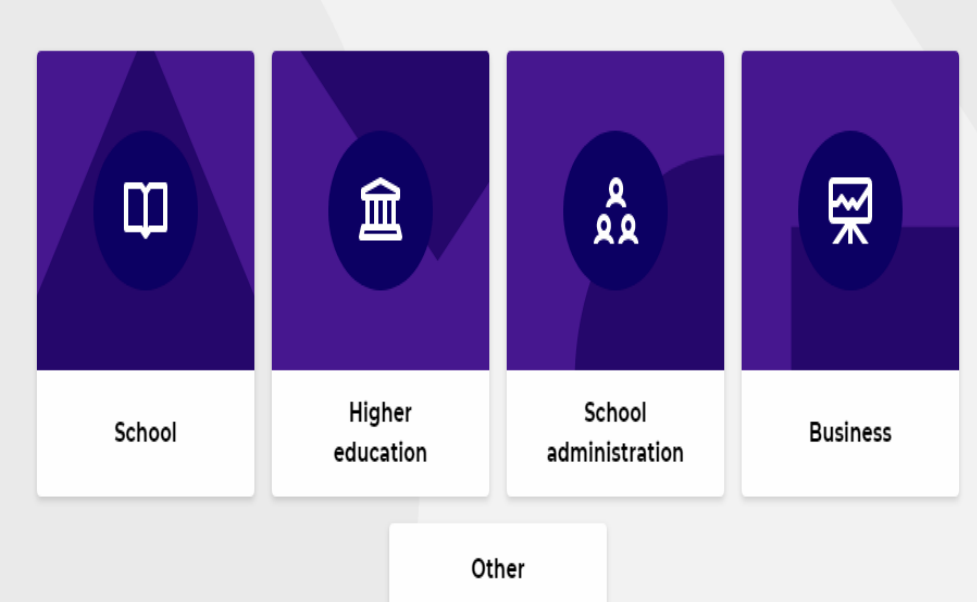

Describe your workplace

### Gelen ekranda Teacher seçiyoruz.

Gelen ekranda Other seçerek atlıyoruz

#### Create an account

#### Sign up with your email

Email

#### Password

Sign up

I wish to receive information, offers, recommendations, and updates from Kahoot!

or

G Sign up with Google

Sign up with Microsoft

Already have an account? Log in

Üyelik Bilgilerini dolduruyoruz ve Sing up diyerek kaydoluyoruz.

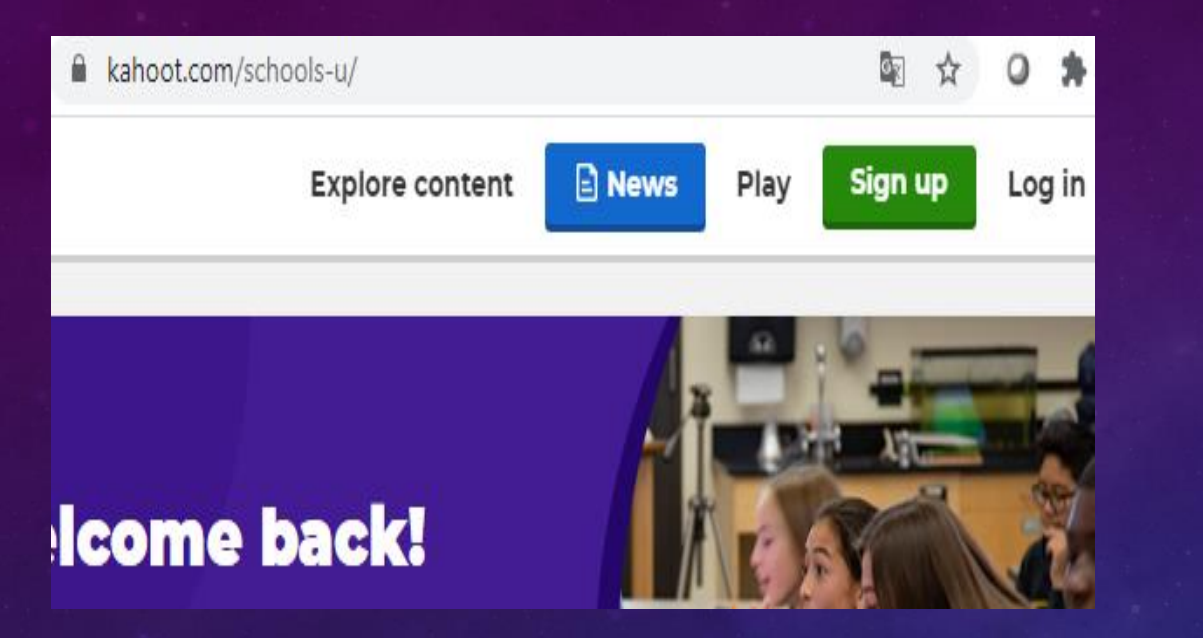

| Log in            |  |
|-------------------|--|
|                   |  |
| Username or email |  |
| Password          |  |
|                   |  |
| Log in            |  |

Üye olduktan sonra tekrar kahoot.com adresine giriş yapıyoruz. Log İn diyerek giriş yapıyoruz.

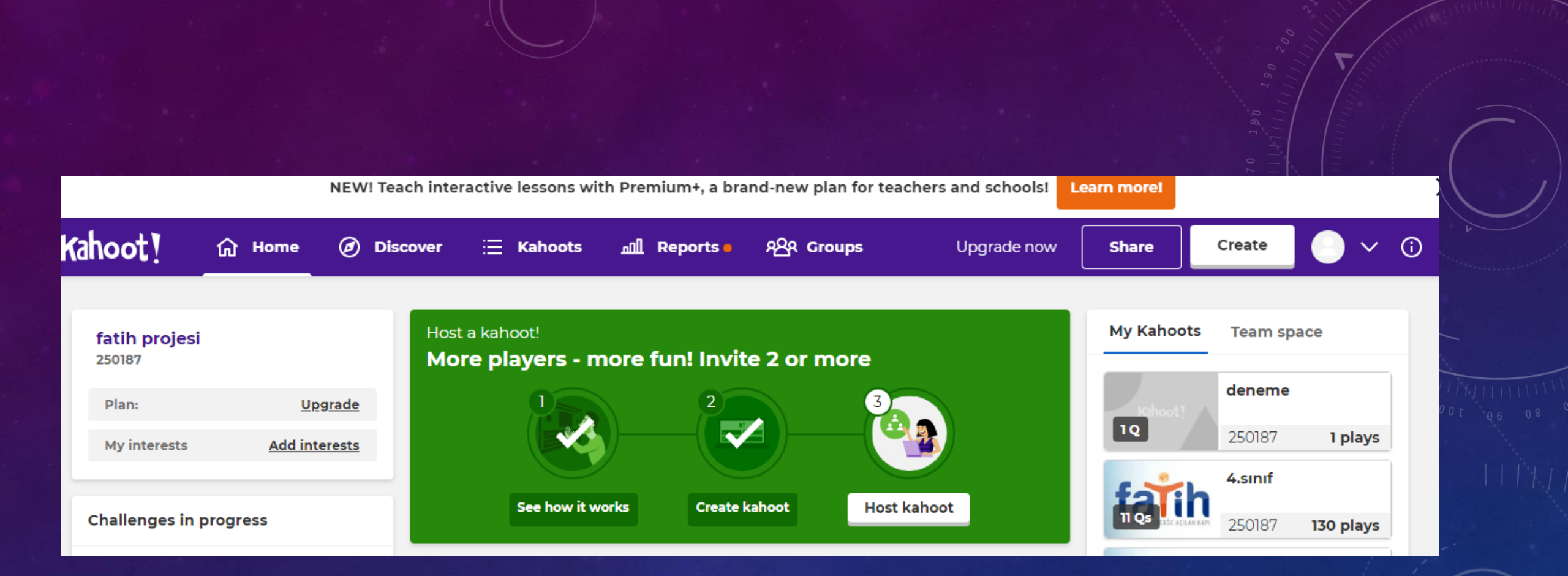

Giriş yaptıktan sonra yukarıdaki ekran gelir. Mevcut oluşturduğunuz yarışmaları ileride sağda yukarıdaki gibi gibi görebilirsiniz.

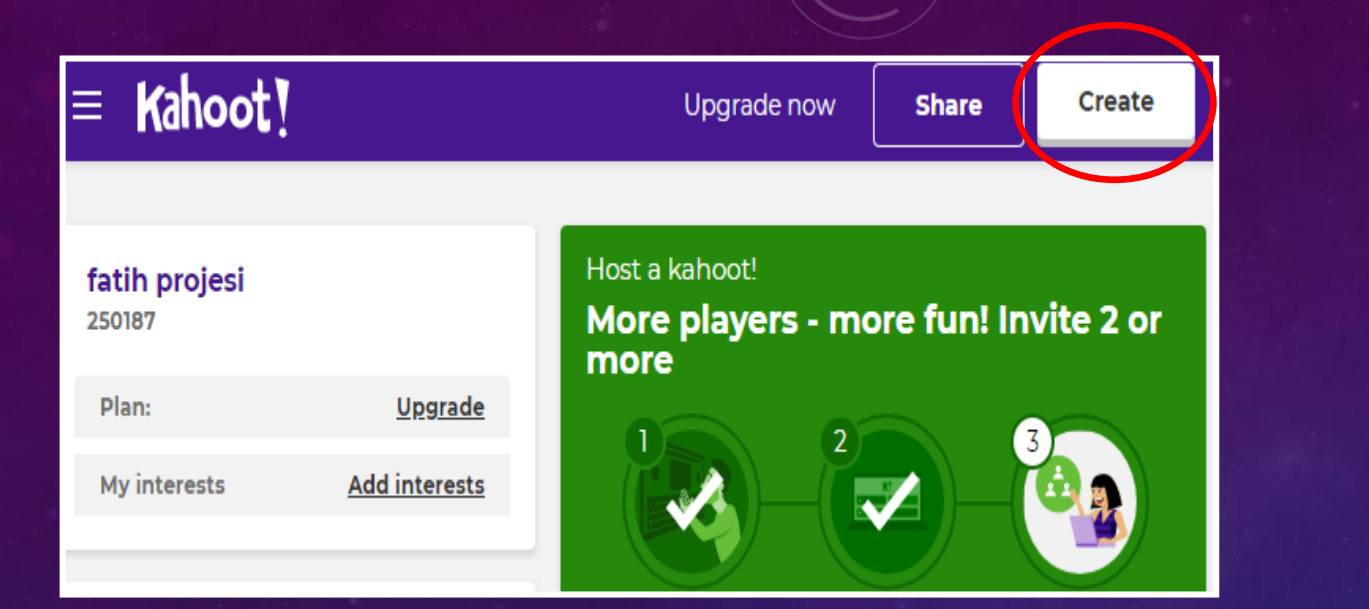

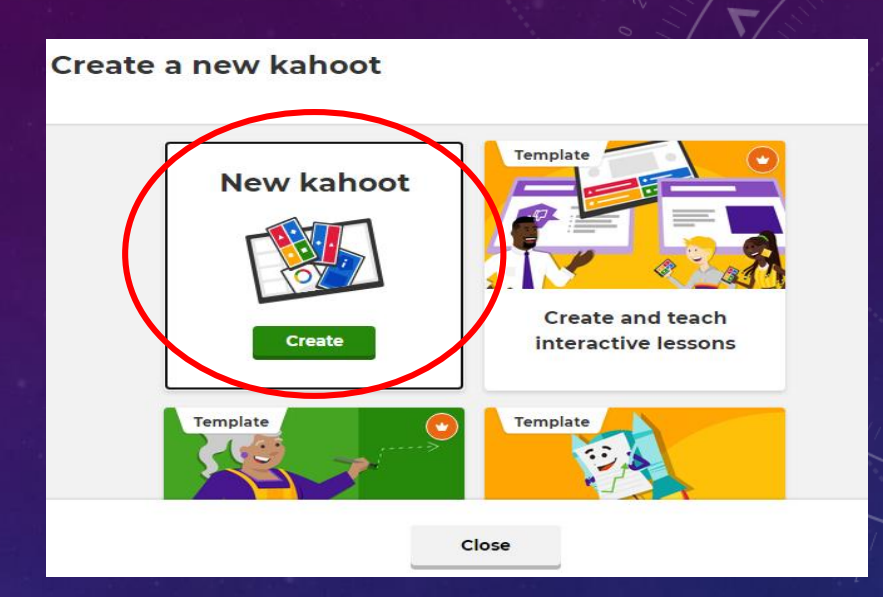

Yeni bir yarışma oluşturmak için «Create» diyerek yeni yarışma ve oyun oluşturabilirsiniz.

«Create» Tıkladıktan sonra New kahoot diyoruz.

| <b>z</b><br>Type your questi       | on                                |               |        |
|------------------------------------|-----------------------------------|---------------|--------|
| Kahoot summa                       | ry                                |               |        |
| Title                              | •                                 | Cover image   |        |
| Enter kahoot title                 | 76                                |               |        |
| Description (Optional)             |                                   |               |        |
| Pro tip: a good description will h | elp other users find your kahoot. | Change        |        |
| Save to                            |                                   | Language      |        |
| My Kahoots                         | Change                            | Türk          | ~      |
| Branding                           |                                   | Visibility    |        |
| Lobby video                        |                                   | Only you O Ev | eryone |
| Paste YouTube link                 |                                   | Kahoot! pick  | ~      |
| Upgrade to get access              | to folders, branding and other    |               |        |

Create dedikten sonra sol üst köşede yer alan « Enter kahoot title» tıklayınız. Burada oluşturacağınız yarışma, quizin

\*Başlığı (title)
\*Açıklamalar
\*Yarışma arka plan rersmi
\* Dik ve müzik seçimi gibi ayarları yaparak «Done» tıklayınız.

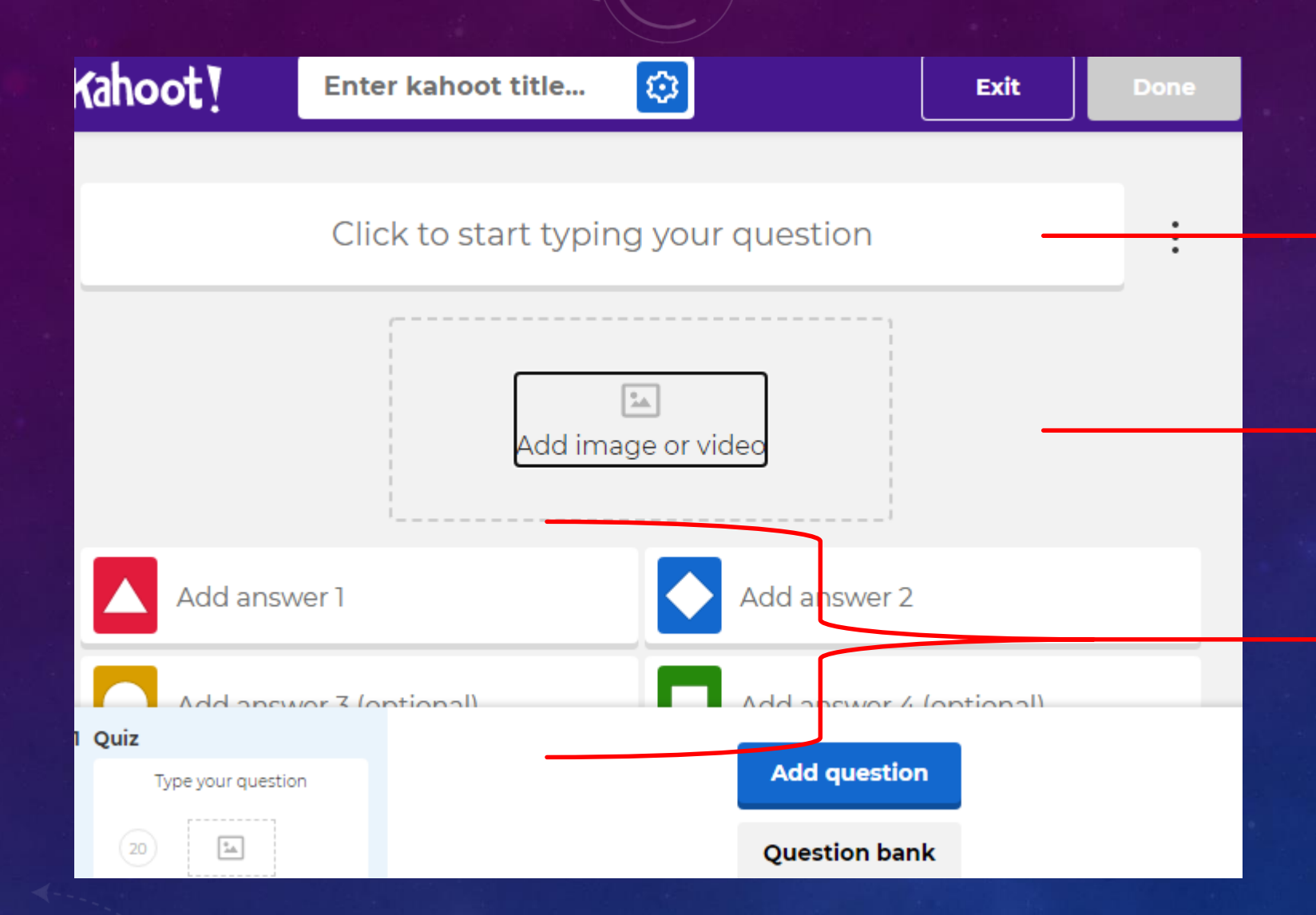

Gelen ekranda

Soruyu bu alana yazıyoruz

Soru için bir resim ekleyebilirsiniz

Cevaplarını buraya yazıyoruz.

#### İstanbul'un Fethi Hangi Yıl Gerçekleşmiştir?

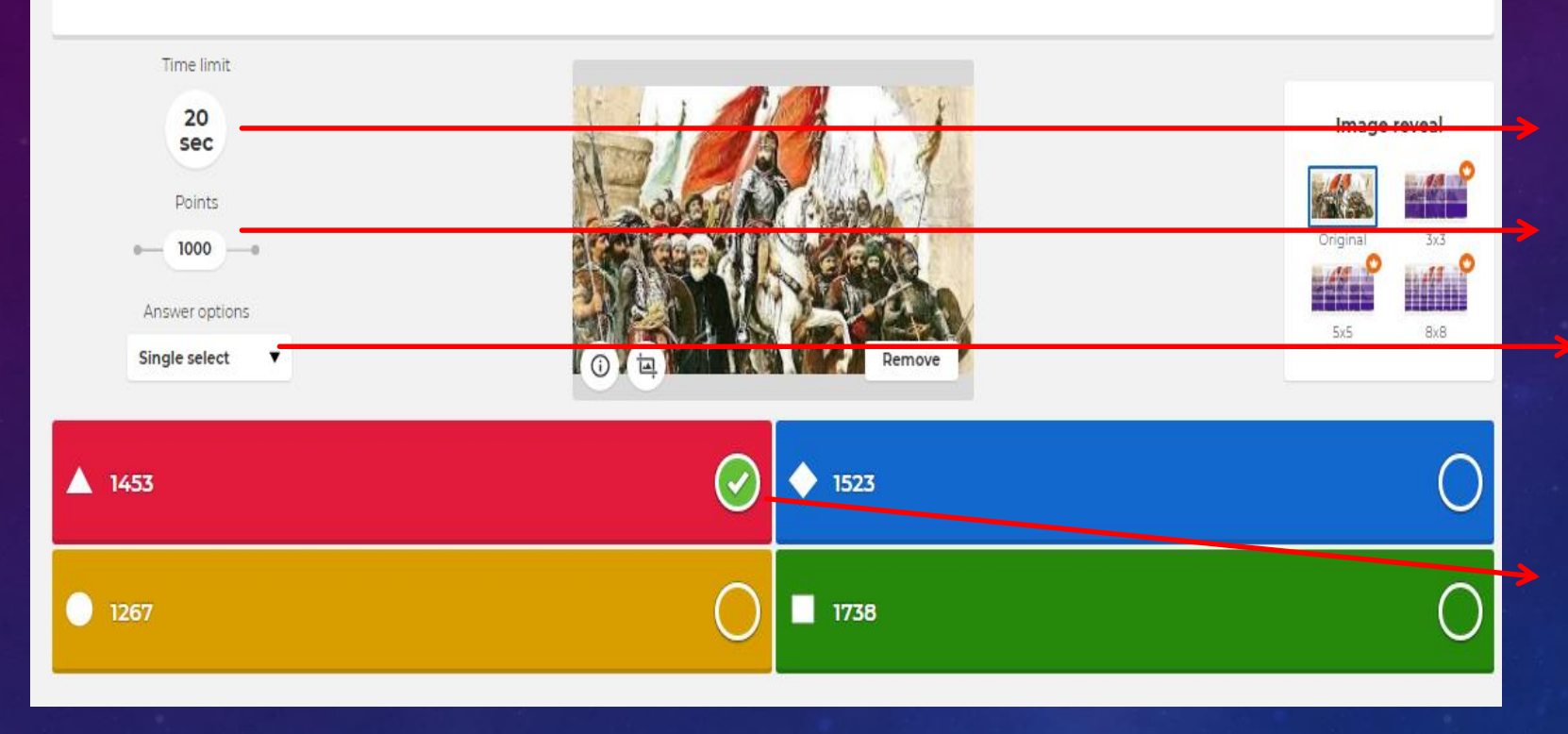

Soru süresini değiştirebilirsiniz Soru puanını değiştirebilirsiniz Sorunun doğru cevabı bir tane mi yoksa biden fazla mı olsun ayarı için

Cevapları yazıp, doğru cevabın hangisi olduğunu işaretleyiniz 24

Birinci soru ve cevaplarını yazdıktan sonra, sol taraftaki alandan «Add gestion» diverek ikinci soruyu da aynı şekilde yazıp, cevaplarını yazıp, doğru cevabını işaretleyip, sırayla tüm soruları bu şekilde ekleyebilirsiniz.

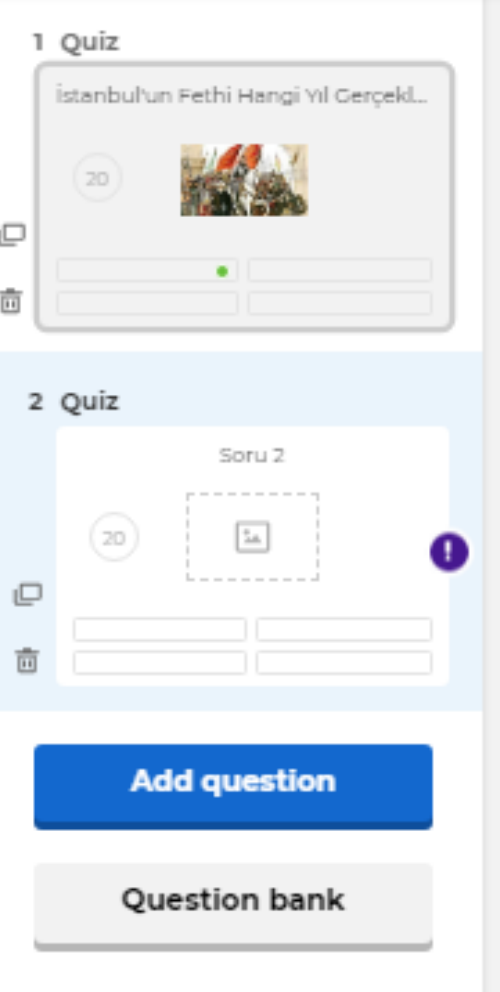

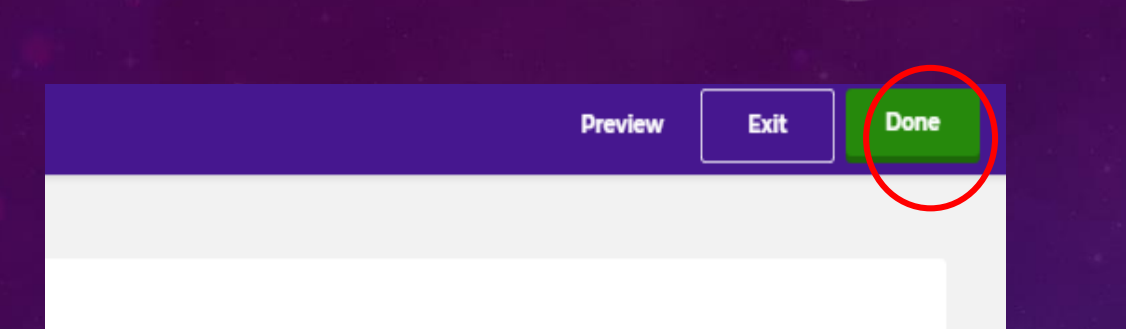

Tüm Soruları ekledikten sonra sağ süt köşede bulunan « Done» ile Yarışma (Quiz) i kaydebilirsiniz.

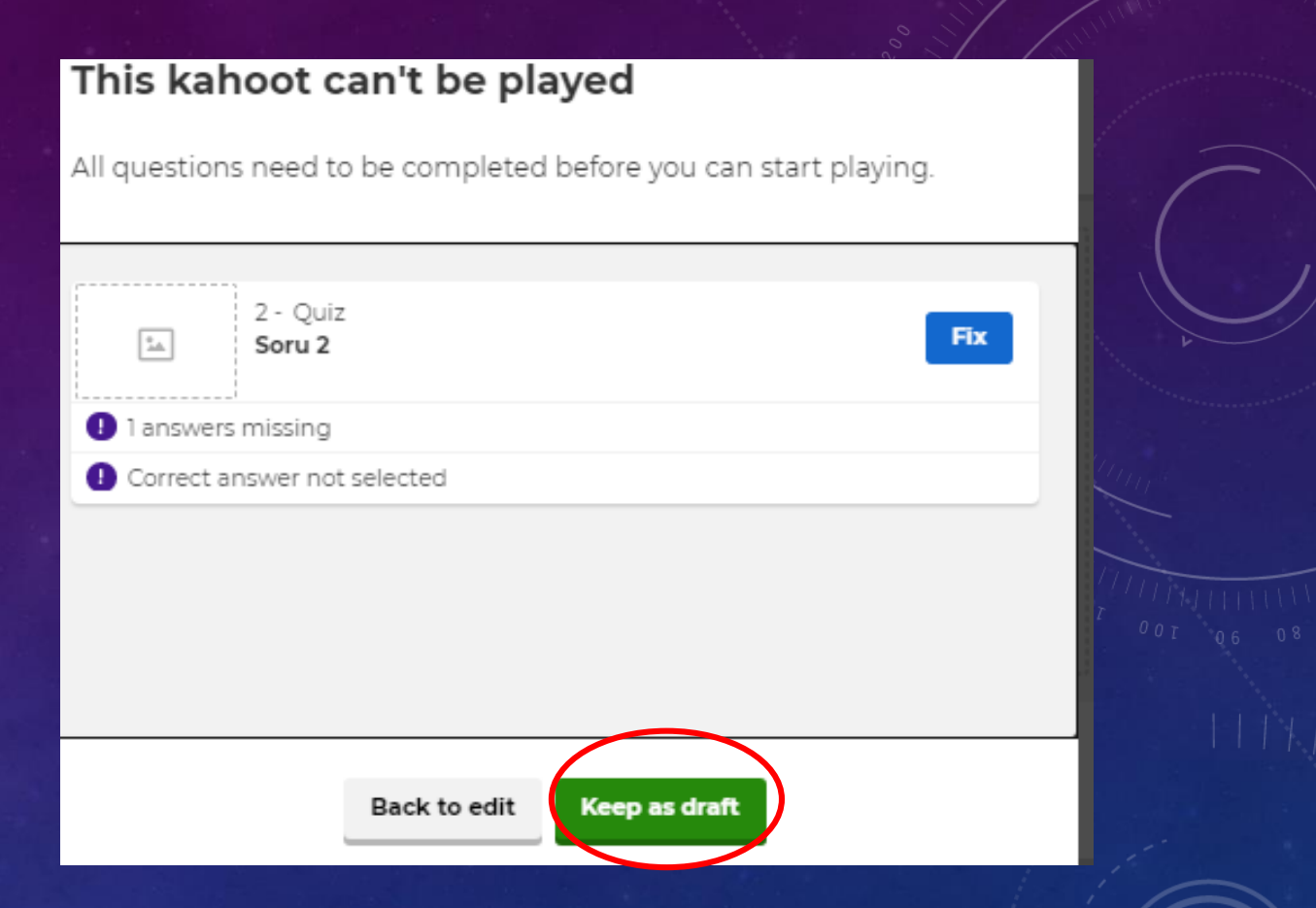

Done dedikten sonra ekrana bu pencere gelecek ve burada « Keep as draft « denilerek quiz listesine geçilecek.

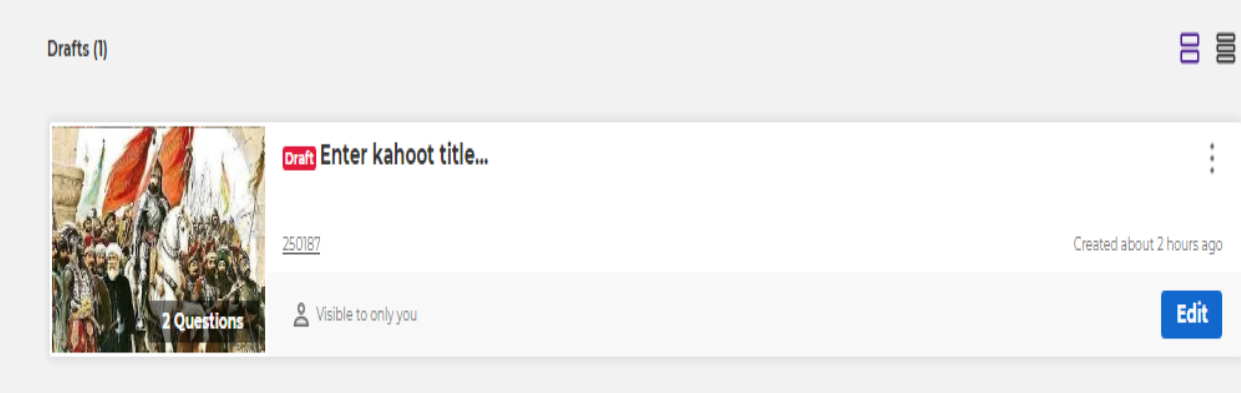

Edit diyerek tekrar düzeltme yapabilir, sol ekranda yer alan « My Kahoots» a tıklayarak , yapmış olduğunuz tüm yarışma ve quizleri görebilirsiniz.

|        | Kahoots (33) Create new Org | janize into folders 🔿    |
|--------|-----------------------------|--------------------------|
| resome | 0                           | 8-Samsun Bilgi yarışması |
| me     | falih                       | 250187                   |
| ew:    | EGITIMDE GE 14 Questions    | & Visible to only you    |
|        | fath                        | 9-Samsun Bilgi Yarışması |
|        | EGITIADE GE 12 Questions    | Strible to everyone      |
|        | 0                           | deneme                   |
|        | inhead it                   |                          |

My Kahoot

School of Av

Favorites

Shared with

B My drafts

| K! Kahoot! - My Kahoots     | X G istanbulun fethi - Google Arama X +                              |                                        | 7                                                                       |
|-----------------------------|----------------------------------------------------------------------|----------------------------------------|-------------------------------------------------------------------------|
| ← → C 🔒 create.kaho         | ot.it/kahoots/my-kahoots/folder/5fdd5369-c99c-4dab-88bd-fc2ba355096b | 🔤 Q 🚖 🥥 🇯                              |                                                                         |
| Kahoot! ŵ Home              | Ø Discover ≔ Kahoots Reports * ৪ੴA Groups                            | Upgrade now Create 🕰 🗸                 | 52                                                                      |
|                             | My Kahoots                                                           | Sort by: Most recent V                 | <u></u>                                                                 |
| A My Kahoots                | Kahoots (33) <u>Create new</u> <u>Organize into folders</u> O        |                                        | A Edit                                                                  |
| ୁର୍ଯ୍ School of Awesome     | O Computer Dillej versement                                          |                                        | Luin Luin                                                               |
| Favorites                   | e-samsun Bilgi yanşınası                                             | C Edit                                 |                                                                         |
| $\alpha_0^0$ Shared with me |                                                                      | Created alm                            | Duplicate                                                               |
| By drafts New!              | Letting Call 14 Questions                                            | 🕂 Rename                               |                                                                         |
|                             | 9-Samsun Bilgi Yarışması                                             | cc₀ Share                              |                                                                         |
|                             |                                                                      | Created almo                           | 📥 🛱 Rename                                                              |
|                             | EGITINDE OF 12 Questions                                             | Play, Edit                             |                                                                         |
|                             | deneme                                                               | ☆ :                                    | 0 -                                                                     |
|                             | Kabooti A 35087                                                      | Created over 3 years and 1 plays       | ∞ Share                                                                 |
| Access team                 | 1 Questions (Visible to everyone                                     | Play Edit                              |                                                                         |
| space                       |                                                                      |                                        | 🚖 Delete                                                                |
| Upgrade to Pro              | 4.smf                                                                | ☆:                                     |                                                                         |
|                             |                                                                      | Created almost 4 years ago - 130 plays |                                                                         |
| 🐴 indir.jpg 🔷 🔨             |                                                                      | Tümünü gö                              | 상태가 그 것 가지 않는 것 같아요. 이 문제로 제공 같이 많이 많이 많이 많이 많이 많이 많이 많이 많이 많이 많이 많이 많이 |

Listede ilgili quizin sağ köşesine tıklandığında yukarıdaki gibi düzenleme, paylaşma ve isim değişikliği yapılabilir.

| ly Kahoots       | Kahoots (33) Create new | y <u>Organize into folders</u> | 88                                           |
|------------------|-------------------------|--------------------------------|----------------------------------------------|
| chool of Awesome | 0                       | 8-Samsun Bilgi varısması       | . ↓                                          |
| vorites          | fat                     | 370127                         | Constant linear ( wave nos. 5 plane          |
| ared with me     |                         | 23UIS7                         |                                              |
| drafts (New!)    | in Ques                 |                                |                                              |
|                  | 0                       | 9-Samsun Bilgi Yarışması       | ☆ :                                          |
|                  | tali                    | 250187                         | Created almost 4 years ago • <b>15 plays</b> |
|                  | EĞITIMDE GE 12 Ques     | tions Visible to everyone      | Play Edit                                    |
|                  |                         | deneme                         | <u>5</u> ;                                   |

Play diyerek, bir tema seçip, yarışma anında soruların nasıl göründüğünü görebilir ve yarışmayı başlayabilirsiniz.

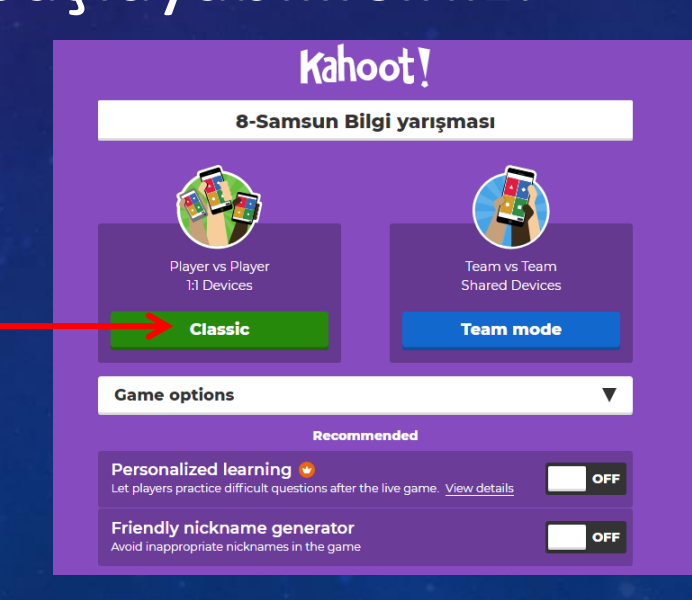

#### Choose a way to play this kahoot

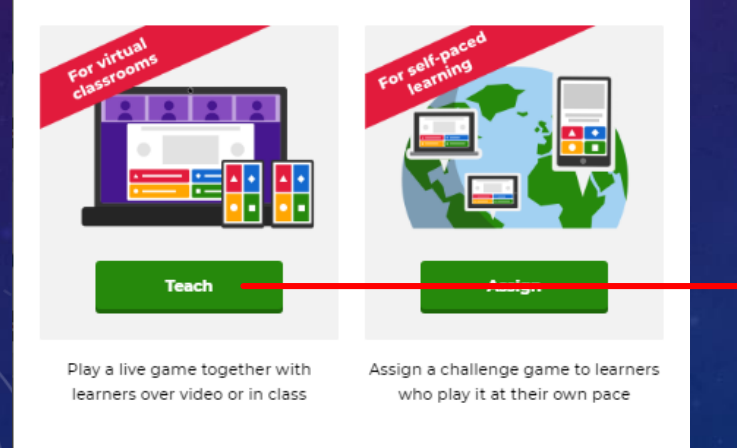

### Play dedikten sonra bir tema seçiniz.

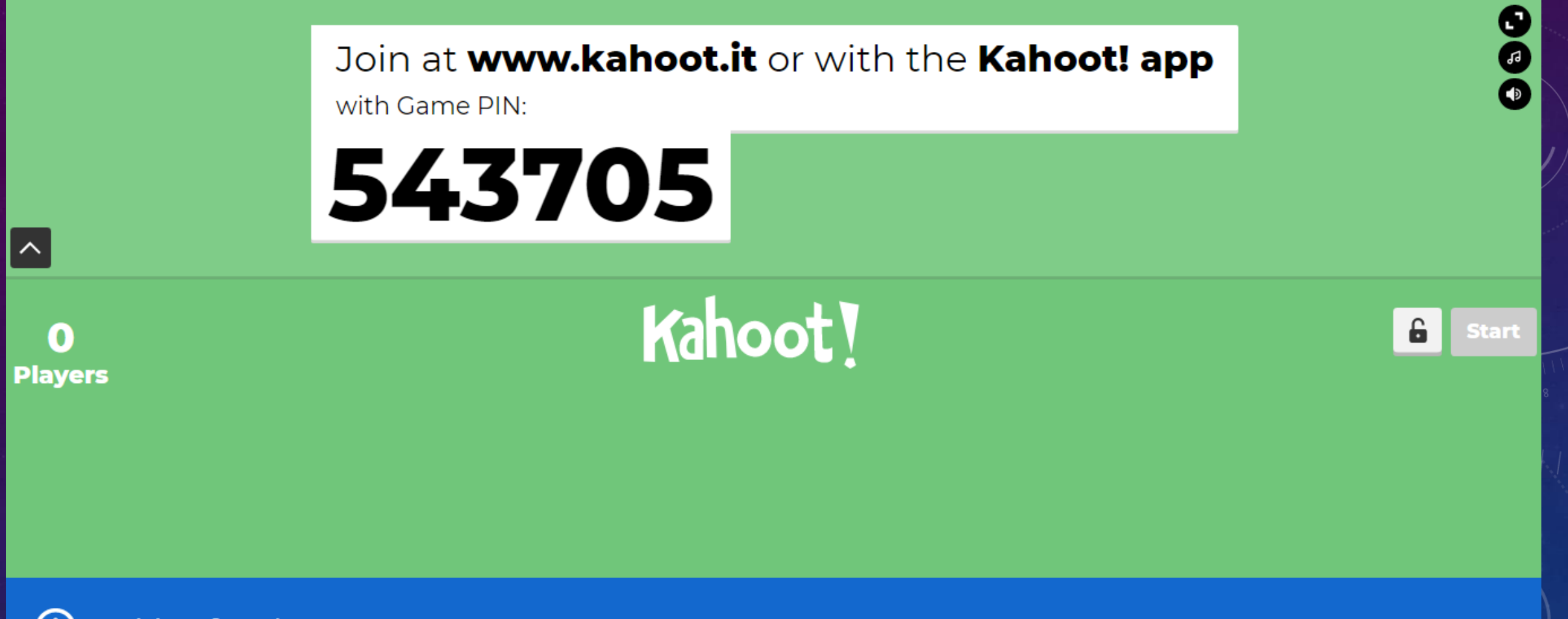

×

i Waiting for players...

Tema da seçildikten sonra Kahoot bir pin numarası üretecektir. Bu ekranda ses ayarını yapabileceğiniz gibi, yarışmaya katılan katılımcı sayısını da görebilirsiniz.

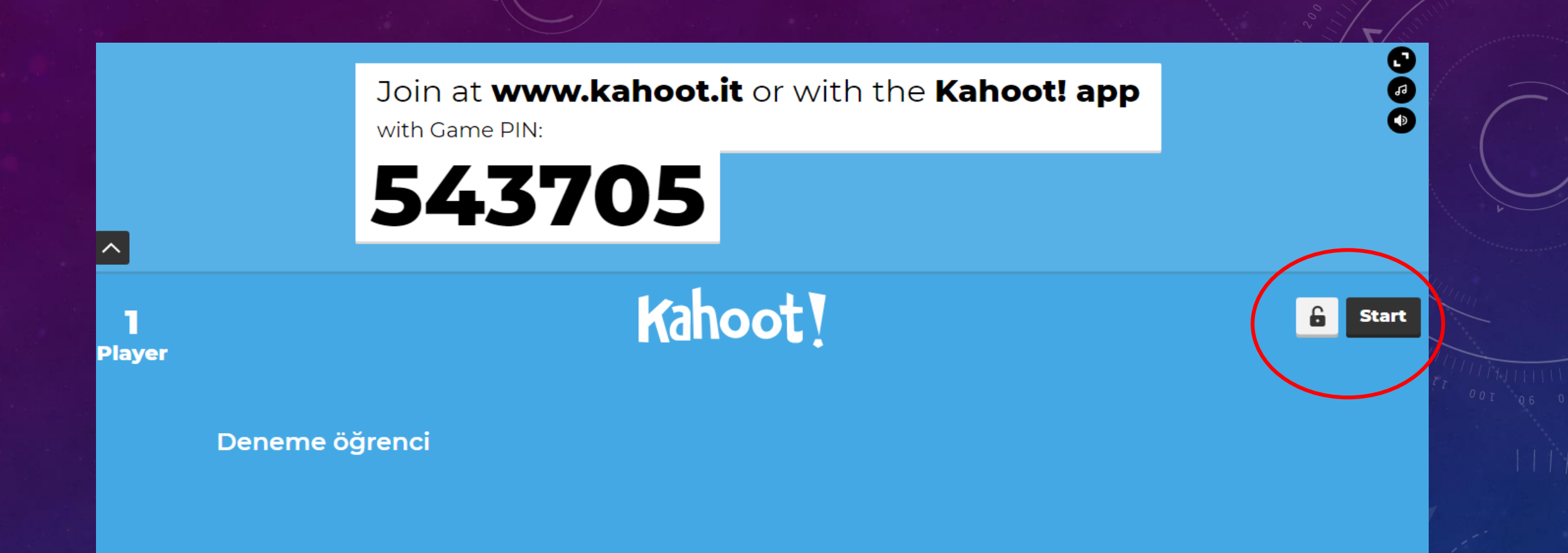

Start diyerek artık yarışmayı başlatabilirsiniz. En bir katılımcı yarışmaya katılmadan yarışmayı başlatamazsınız. Tüm katılımcıların bekledikten sonra ve sayıyı yeterli gördükten sonra Start ta tıklayınız Join at **www.kahoot.it** or with the **Kahoot! app** with Game PIN:

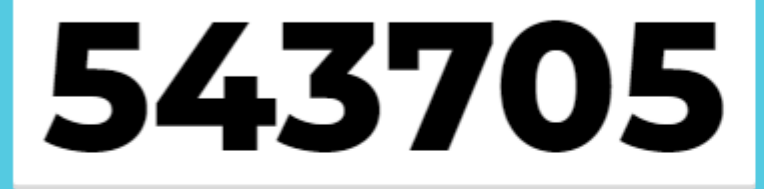

Kahoot!

Tema da seçildikten sonra Kahoot bir pin numarası üretecektir. Bu Oyuna özel PİN numarasını, öğrencilerinize veya yarışmaya katılacaklara vermeniz gerekecek.

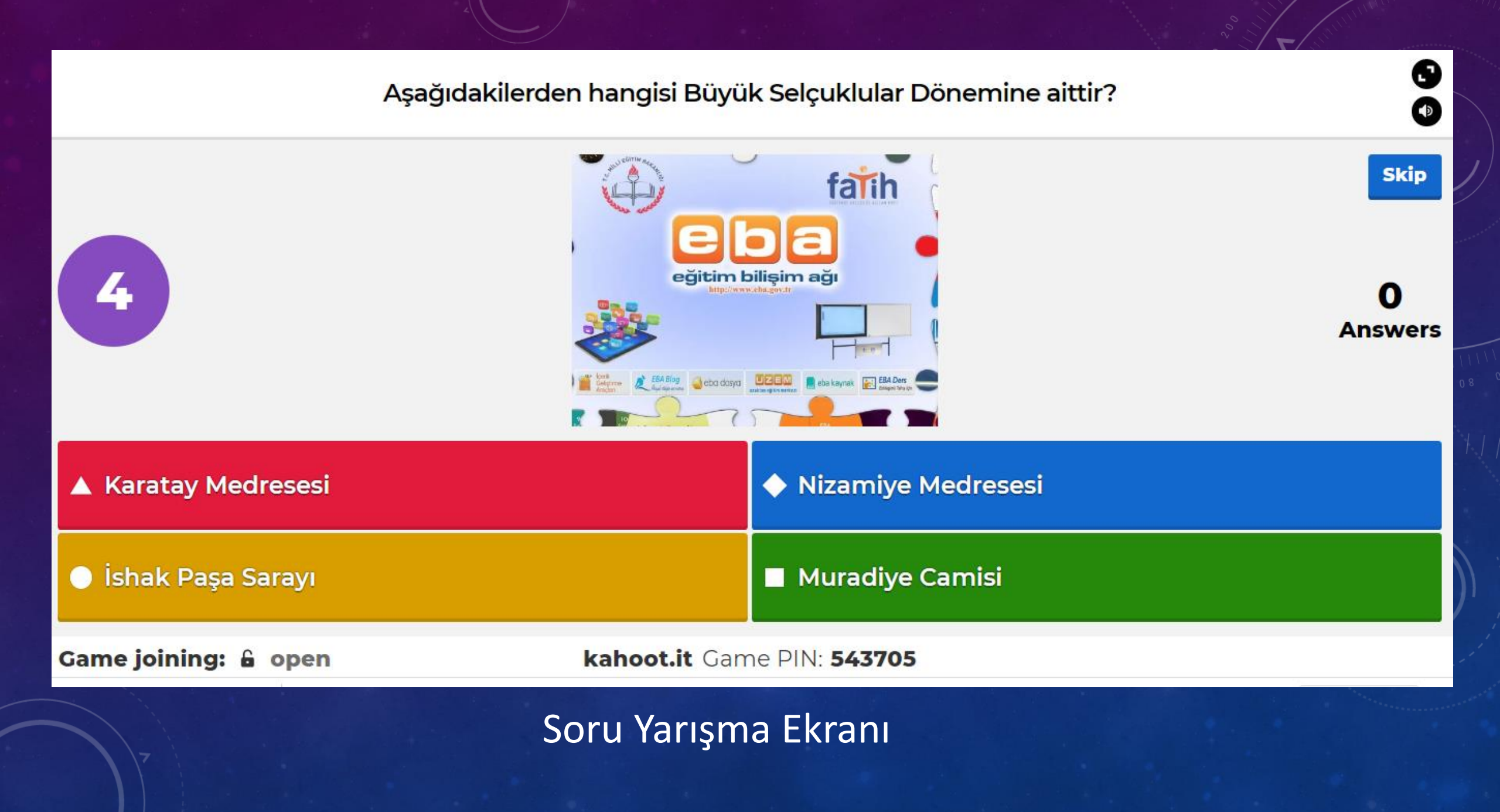

Yarışma soru ekranının, kendi hesabınızdan büyük ekranlarda (etkileşimli tahta, bilgisayar, monitör, tv gibi öğrencilerin soruları ve cevaplarını görebilecekleri bir cihazdan, veya online uzaktan şekilde bilgisayar akranından göstermeniz gerekecektir.

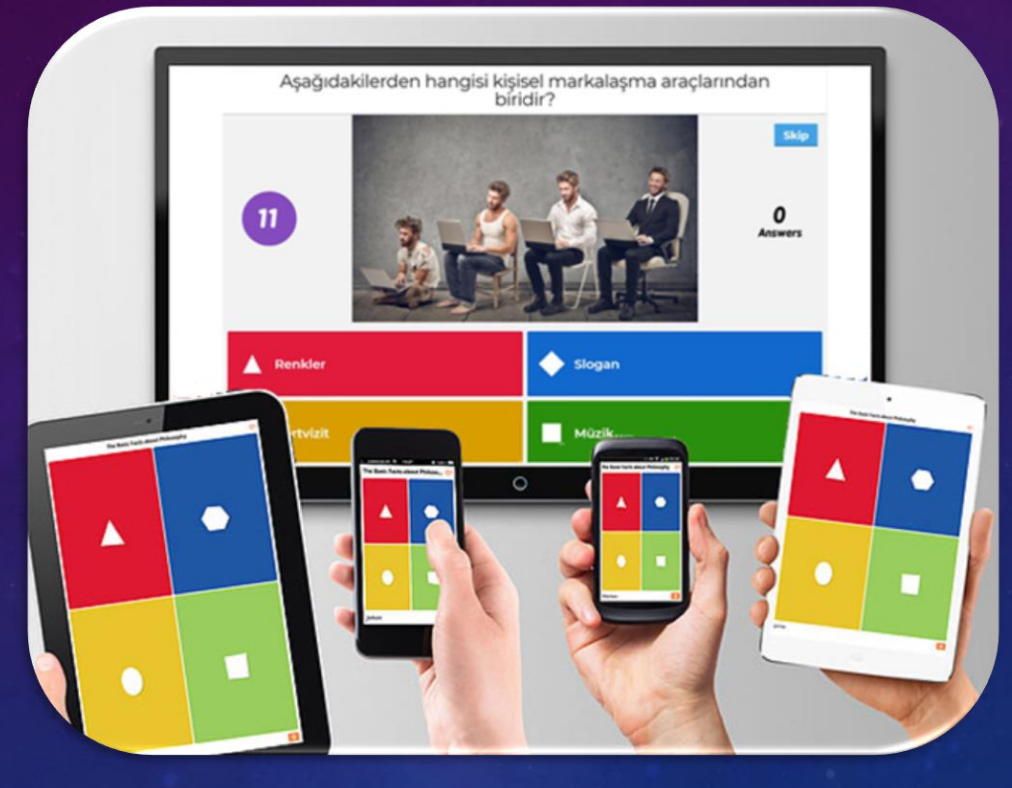

Öğrenciler sadece şıkları işaretleyecekleri renk ve alanı telefon ve mobil cihazlarından görebilirler.

Yani soru ve cevapları ekrandan, cevapları işaretlemeyi de telefondan yapacaklardır.

### ÖĞRENCİ VEYA KATILIMCILARIN YARIŞMAYA KATILMASI

Katılımcı öğrencilere sahip oldukları cihaz vasıtası ile kahoot.it web adresine girmelerini veya mobil marketlerden Kahoot uygulamasını indirmelerini rica ediyoruz. Öğretmenler olarak bizlerde kendi Kahoot.com'dan hesabımızı açıyoruz. Hazırladığımız yarışma ve quizi bularak play diyerek başlatıyoruz.

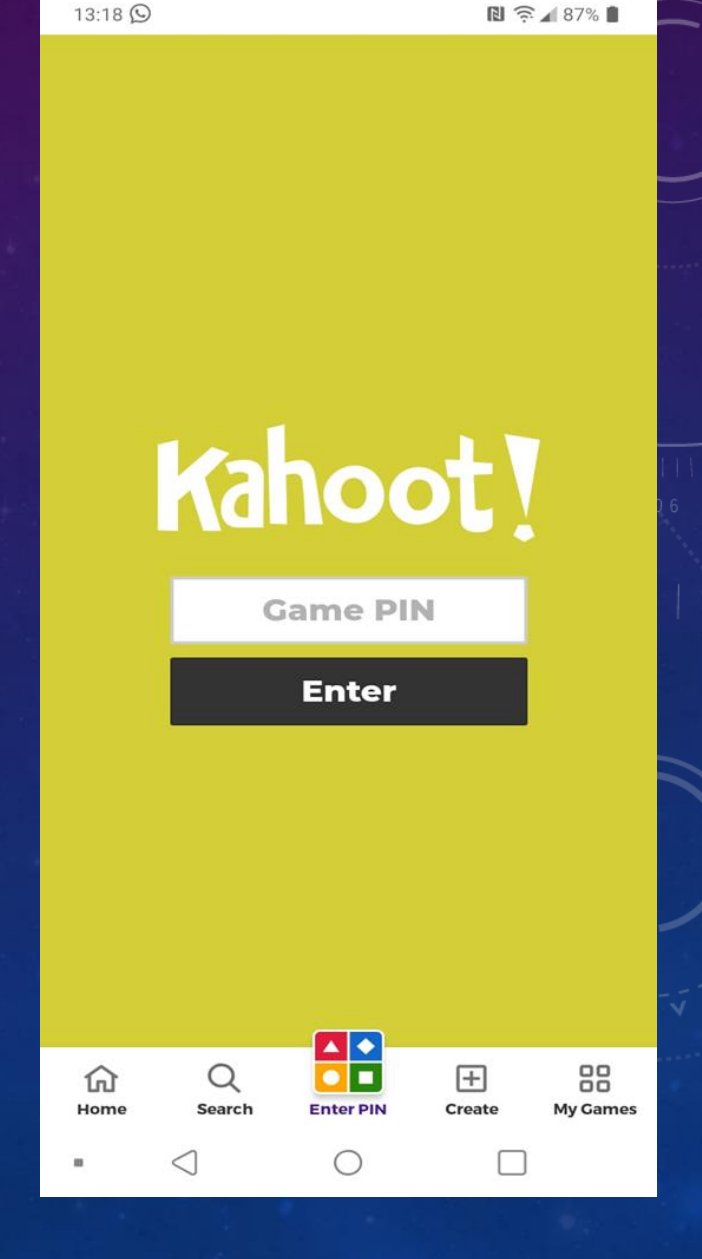

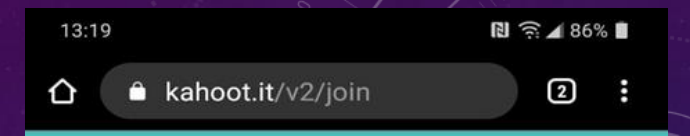

### Kahoot! **Game PIN** Enter 俞 Q $\left|+\right|$

Enter PIN

 $\bigcirc$ 

Create

My Games

13:18 🖸

Home

Search

Telefondan kahoot.it giriş yapıldıktan sonra gelen ekrana öğretmenin vereceği pin kodu girilir

# Kahoot!

Nickname

OK, go!

Daha sonra bir rumuz girilir ve OK denilir.

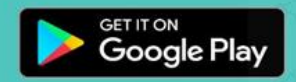

Create your own kahoot for FREE at **kahoot.com** 

0

 $\langle \rangle$ 

erms | Privacy

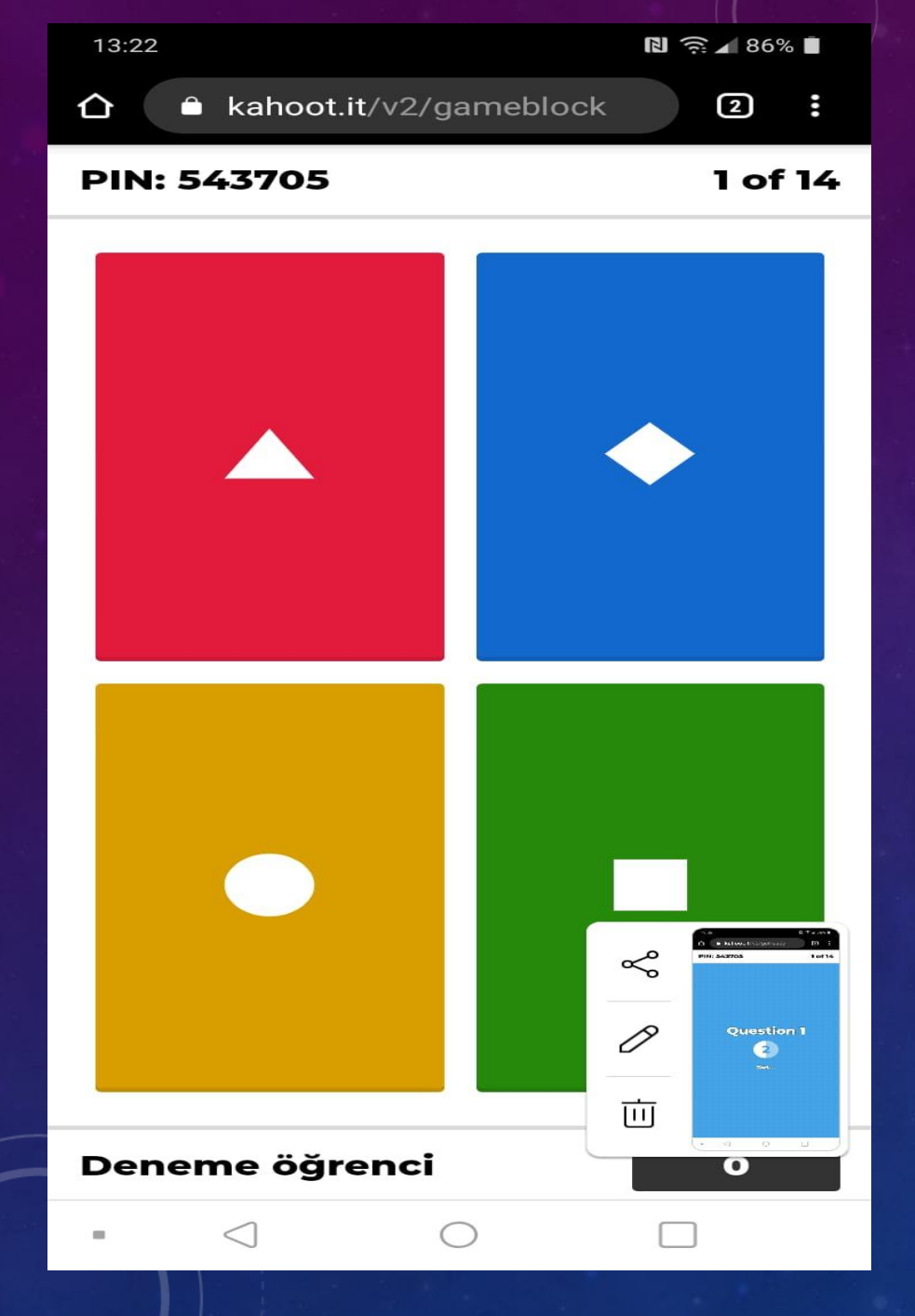

Yarışmaya veya oyuna giriş tapan öğrenciler yandaki gibi soruların şıklarına it renkler ve işaretleri görerek, dokunarak cevabı işaretlerler. Tüm Sorulara cevap verildikten sonra, öğrencilerin puanları ve sıralama ekrana gelir ve yarışma sonlanır.